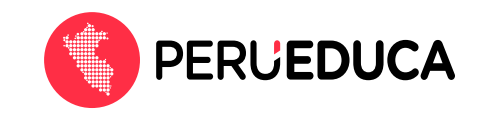

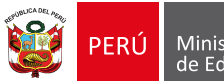

## Ministerio de Educación

## ¿Cómo me registro como estudiante en PerúEduca?

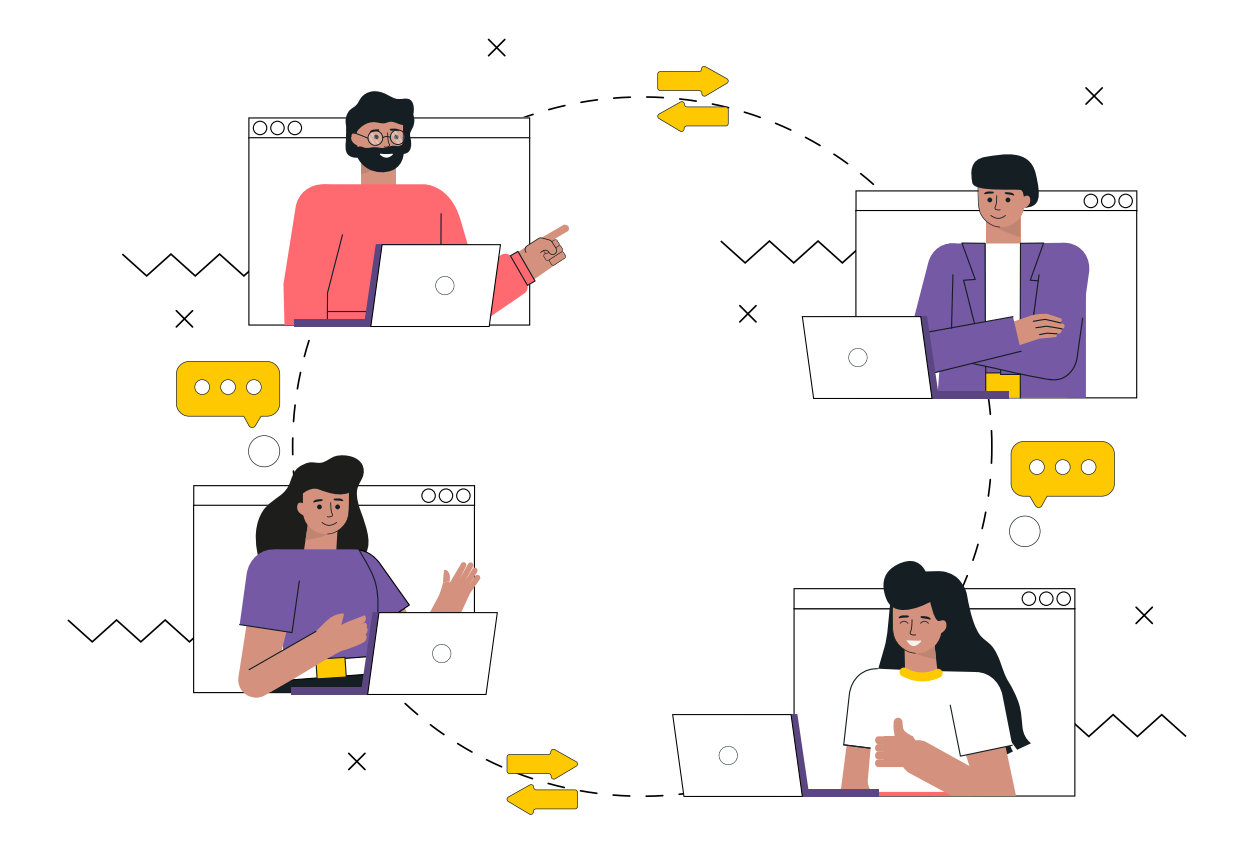

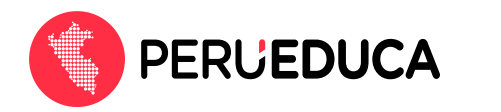

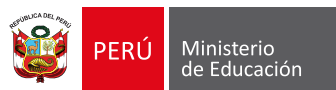

Para registrarte en PerúEduca y acceder a la plataforma realiza los siguientes pasos:

- Ingresa a PerúEduca a través del siguiente enlace: <u>https://www.perueduca.pe/</u>
- 2. Haz clic en el botón Registrarte (que se encuentra en la parte superior derecha).

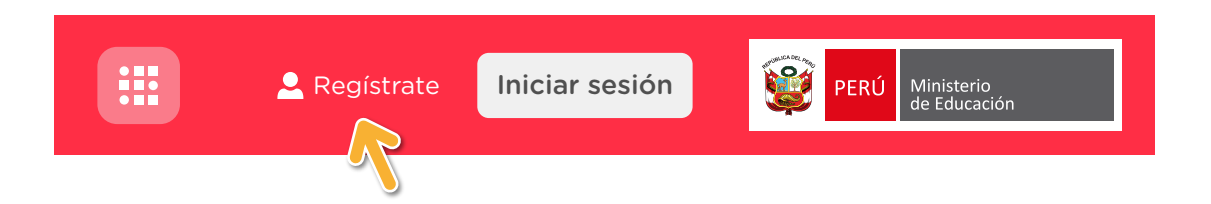

 En la siguiente ventana digita tu correo electrónico y tu contraseña (vuelve a colocar la misma contraseña para confirmar). Luego activa la casilla No soy un robot.

| Registi<br>Si es la primera vez c<br>nuevo PerúEduca, te | ro<br>que ingresa al<br>e invitamos a |
|----------------------------------------------------------|---------------------------------------|
| Correo electrónico(*)                                    |                                       |
| Contraseña                                               |                                       |
| Confirmar la contraseña                                  |                                       |
| No soy un robot                                          | reCAPTCHA<br>Privacidad - Términos    |
| Continuar re                                             | gistro                                |

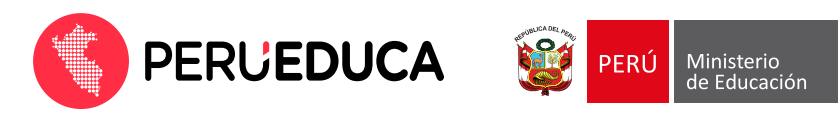

4. Luego de haber completado todos los campos requeridos haz clic en la opción Continuar registro.

| nuevo PerúEduca    | , te invitamos a                   |
|--------------------|------------------------------------|
| micorreo@gmail.com | 1                                  |
|                    |                                    |
|                    |                                    |
| 🗸 No soy un robot  | reCAPTCHA<br>Privacidad - Terminos |
| Inicia sesión      |                                    |
| Continuor          | rogistro                           |

5. En seguida verás la siguiente ventana de verificación. Debes revisar la bandeja de entrada del correo electrónico registrado.

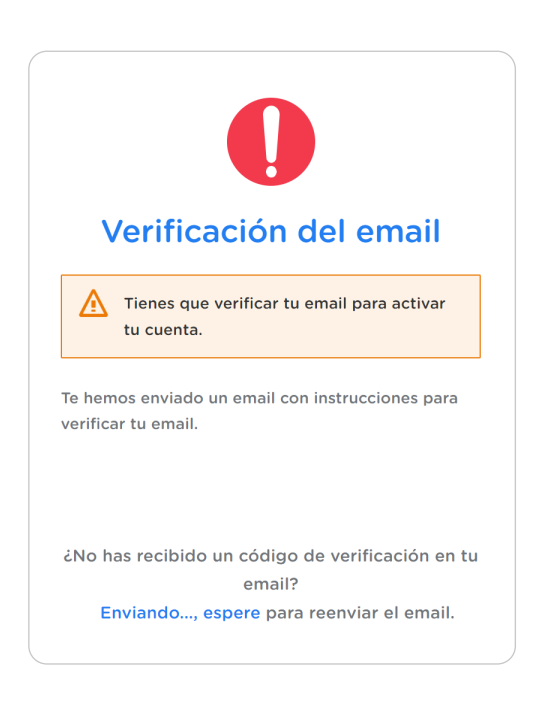

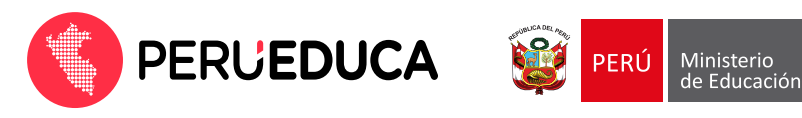

6. En tu bandeja de entrada encontrarás un mensaje enviado desde el **correo Soporte PerúEduca** con el asunto **Verificación de email**. Debes abrir el mensaje.

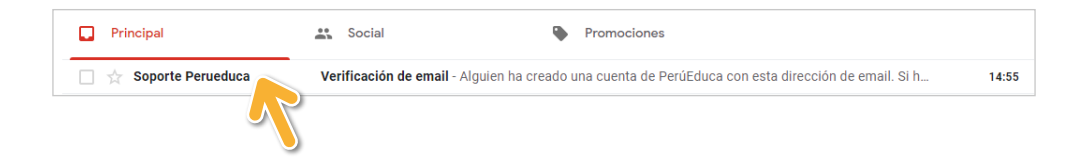

7. Haz clic en el enlace de verificación:

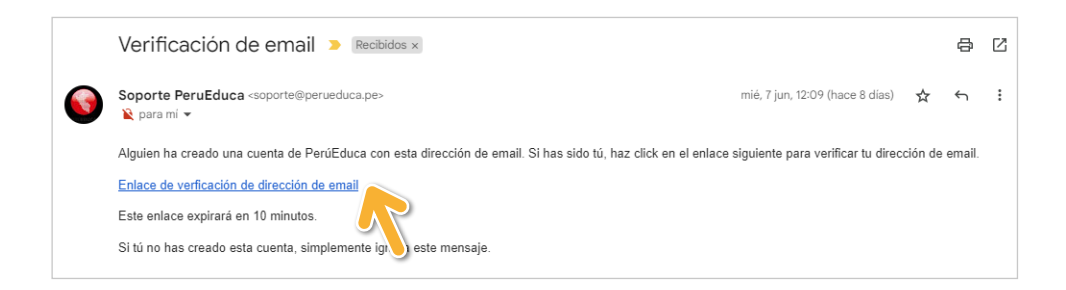

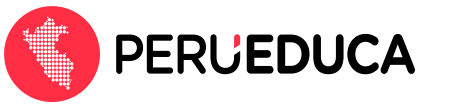

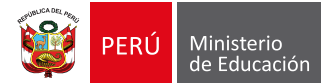

8. Inmediatamente lo redireccionará a la siguiente página donde se confirma la validez del correo electrónico registrado, luego deberá darle clic al botón Haz clic aquí para proceder.

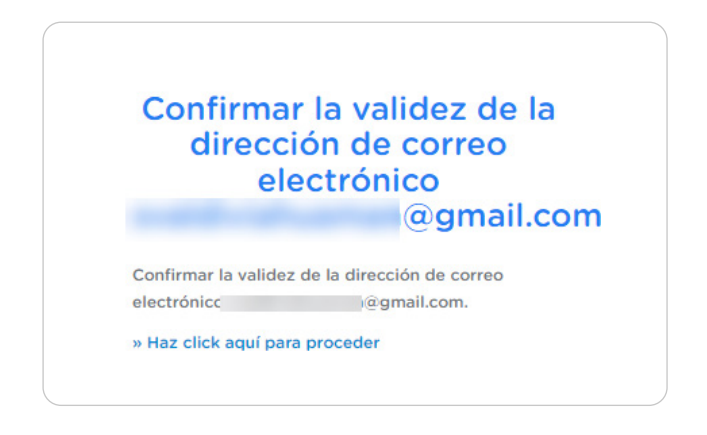

9. Se visualizará un mensaje donde se indica que el correo electrónico fue verificado, luego deberá hacer clic al botón Volver a la aplicación.

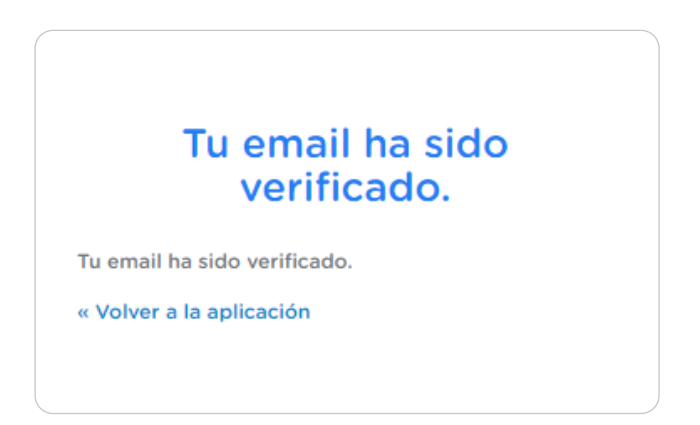

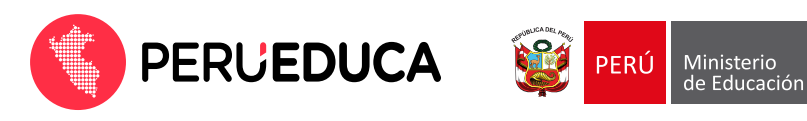

 Se mostrará la página de iniciar sesión de PerúEduca, donde ingresará el correo previamente verificado y la contraseña.

| Si es la<br>Perú | a primera vez que<br>Educa, te invitam<br>actualizar tu co | e ingresa al nuevo<br>os a confirmar o<br>ontraseña. |
|------------------|------------------------------------------------------------|------------------------------------------------------|
| micorre          | o@gmail.com                                                |                                                      |
| •••••            | •                                                          |                                                      |
|                  | ¿Has o                                                     | olvidado tu contrase                                 |
|                  | Iniciar se                                                 | sión                                                 |
|                  |                                                            |                                                      |
|                  | ¿Usuario nuevo?                                            | Registrate                                           |

11. En la siguiente ventana, completa los datos personales para el registro. Elija el tipo de documento de identidad y digita el número.

|   | Co                    | Reg<br>ompleta la sig | <mark>gistro</mark><br>uiente información |  |
|---|-----------------------|-----------------------|-------------------------------------------|--|
|   |                       | •                     | O                                         |  |
|   |                       | Paso 1                | Paso 2                                    |  |
|   | DNI                   |                       | Número de documento (*)                   |  |
| ) | Carnet de extranjería |                       |                                           |  |
|   | Pasaporte             |                       |                                           |  |

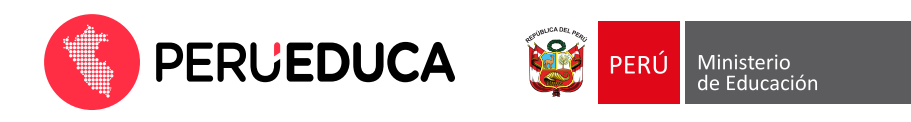

**Nota:** Si el documento elegido es el **DNI**, además deberás registrar el **ubigeo**. Finalmente, haz clic en la opción **Continuar**.

|                             | Completa la sigu | iente información                   |  |
|-----------------------------|------------------|-------------------------------------|--|
|                             | Paso 1           | Paso 2                              |  |
| Tipo de documento(*)<br>DNI | •                | Número de documento (*)<br>42863179 |  |
| Ubigeo (*)<br>14129         | Ø                |                                     |  |
| Carmela Luisa Sánci         | hez Ovola        |                                     |  |
|                             |                  |                                     |  |
|                             |                  |                                     |  |
|                             |                  |                                     |  |
|                             |                  |                                     |  |
|                             |                  |                                     |  |
|                             |                  |                                     |  |

12. En la siguiente ventana selecciona el tipo de perfil **Estudiante** y luego haz clic en la opción **Continuar**.

|                      | Completa la sigu | lionto información      |  |
|----------------------|------------------|-------------------------|--|
|                      | Completa la Sigt | aente mormación         |  |
|                      | •                | O                       |  |
|                      | Paso 1           | Paso 2                  |  |
| Tipo de documento(*) |                  | Número de documento (*) |  |
| DNI                  | •                | 42863179                |  |
|                      |                  |                         |  |
| 14129                |                  |                         |  |
|                      |                  |                         |  |
| Carmela Luisa San    | chez Oyola       |                         |  |
|                      |                  |                         |  |
| Perfil (*)           |                  |                         |  |
| Estudiante           | •                |                         |  |
|                      |                  |                         |  |
| -                    |                  |                         |  |
|                      |                  |                         |  |
|                      |                  |                         |  |
|                      |                  |                         |  |
|                      |                  |                         |  |
|                      |                  |                         |  |
|                      |                  |                         |  |
|                      |                  |                         |  |

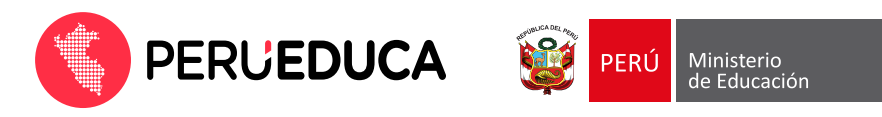

13. En la siguiente ventana, completa el formulario del perfil Estudiante:

|                                                                  | Paso 1        | Paso 2                                                  |  |
|------------------------------------------------------------------|---------------|---------------------------------------------------------|--|
| Tipo de documento(*)<br>DNI                                      | •             | Número de documento (*)<br>42863179                     |  |
| Ubigeo (*)<br>14129                                              | 0             |                                                         |  |
|                                                                  |               |                                                         |  |
| Carmela Luisa Sánche                                             | ez Oyola      |                                                         |  |
| Carmela Luisa Sánche<br>Perfil (*)<br>Estudiante                 | ez Oyola<br>v | Tipo de gestión (*)                                     |  |
| Perfil (*)<br>Estudiante                                         | v Vyola       | Tipo de gestión (*)<br>Departamento (*)                 |  |
| Perfil (*)<br>Estudiante<br>Nivel educative (*)<br>Provincia (*) | v v           | Tipe de gestión (*)<br>Departamento (*)<br>Distrito (*) |  |

14. Luego de completar la información activa la casilla **Acepto los términos y condiciones** y haz clic en la opción **Registrarse**.

|                                   | 0       |                                     |  |
|-----------------------------------|---------|-------------------------------------|--|
|                                   | Paso 1  | Paso 2                              |  |
| Tipo de documento(*)<br>DNI       | •       | Número de documento (*)<br>42863179 |  |
| Ubigeo (*)<br>14129               |         |                                     |  |
| Perfil (*)                        | - Oyola | Tipo de gestión (*)<br>PÚBLICA      |  |
| Nivel educativo (*)<br>SECUNDARIA | •       | Departamento (*)                    |  |
| Provincia (*)<br>LIMA             | •       | Distrito (*)<br>JESÚS MARÍA         |  |
| Institución educativa (*)         | •       | Código modular (*)<br>0255677       |  |

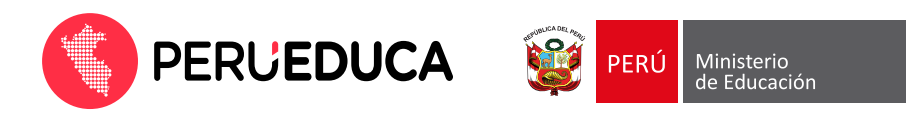

**15.** Finalmente te mostrará el mensaje de registro exitoso. Haz clic en el botón **Aceptar** para acceder a la plataforma.

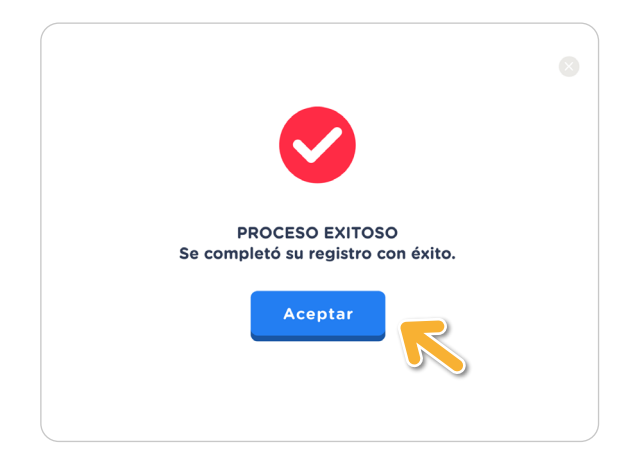

iListo ya estás registrado en el renovado PerúEduca!

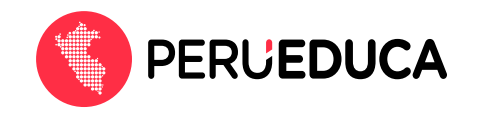

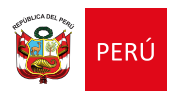

## MESA DE AYUDA Conoce nuestros canales de atención Portal de autoayuda\* https://www.gob.pe/mesadeayudacbdperueduca Formulario de consultas\* https://ticket-tablet.minedu.gob.pe/ Correo electrónico\* serviciodeayuda@minedu.gob.pe Teléfonos\*\* (01) 615 5802 / (01) 615 5890 WhatsApp\*\* 983 099 001 Videollamada Teams\*\*\* https://bit.ly/mesadayuda Horario de atención:

- (\*) Estos canales registran consultas las 24 horas.
- (\*\*) Lunes a viernes de 8:15 a.m. a 5:15 p.m. y sábado de 9:00 a.m. a 1:00 p.m.
- (\*\*\*) Lunes a viernes de 9:00 a.m. a 1:00 p.m. y de 3:00 p.m. a 6:00 p.m.